## **Academic Advisement Report**

The Academic Advisement Report tracks a student's progress in their Academic Program by detailing degree-specific requirements, and whether they have met those requirements. The report also provides term-specific course suggestions for fulfilling requirements.

To view advisee information:

- 1. Log in to SIS: http://go.tufts.edu/sis
- 2. On your Faculty/Advisor homepage, from the My Advisees list, click a student name link. The Advisee Student Center page opens.

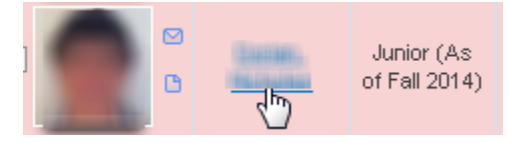

3. In the other academic field, select Advisement Report and then click Go. The Advisee Advisement Report opens.

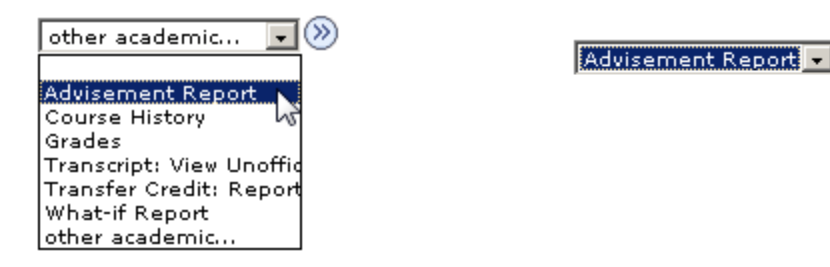

## Printing or Viewing a PDF

To print a copy, or to view a PDF version of the report, click view report as pdf.

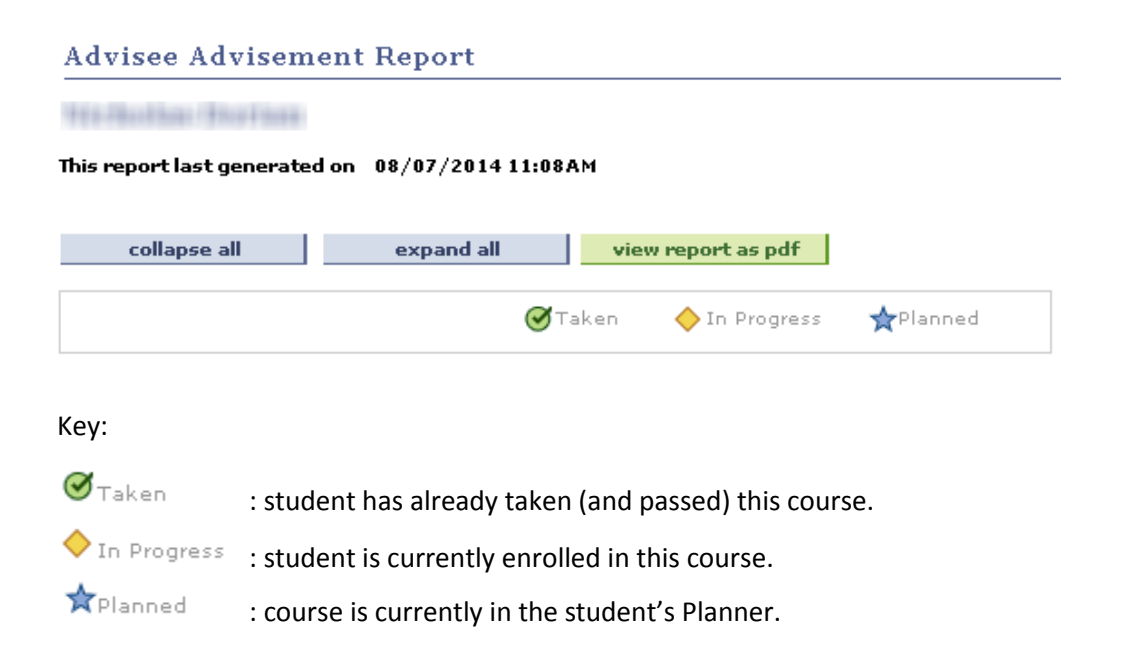

## Viewing

То

or

By default, the student's Advisement Report will appear with Satisfied sections collapsed and Not Satisfied sections expanded.

| Satisfied section              | FOUNDATION: WO                       | RED CIVILIZATION      | REQUIRE   | MENT (RG0059) |          |  |
|--------------------------------|--------------------------------------|-----------------------|-----------|---------------|----------|--|
| Not Satisfied section          | T DISTRIBUTION REQUIREMENTS (RG0060) |                       |           |               |          |  |
|                                | Not Satisfied: Comp                  | lete the following re | quirement | ts:           |          |  |
| change the view of the Advisen | nent Report, click the               | collapse all          | or        | expand all    | buttons. |  |

Click the **Collapse section** *¬* or **Expand section** *→* arrows next to a specific section to adjust just that section.

Note: In Progress classes will appear as satisfying requirements; however, if the student does not earn the required grade, that requirement will appear as Not Satisfied during the following term. (See EC0030 example below)

| SOCIAL SCIENCES                                                |
|----------------------------------------------------------------|
| Not Satisfied: Two course credits required.                    |
| Units: 2.00 required, 1.00 taken, 1.00 needed                  |
| The following courses may be used to satisfy this requirement: |

| Course                                                  | Description                | Units | When           | Grade   | Notes     | Status  |
|---------------------------------------------------------|----------------------------|-------|----------------|---------|-----------|---------|
| EC0030                                                  | Environmental<br>Economics | 1.00  | Fall Term 2014 |         |           | <b></b> |
| <u>Available</u><br><u>Courses in</u><br><u>Catalog</u> |                            |       |                |         |           |         |
| Courses<br>Offered in Fall<br>2014                      |                            |       |                |         |           |         |
|                                                         |                            |       | View All [ 🗖   | First 【 | 1-4 a [ 4 | Last    |

Some requirements may list more than 10 courses that can be used to satisfy that requirement. In these cases use the **Show next row >** arrow to view more courses, or click **View All** .

| BI00183 | <u>Darwinian Medicine</u><br><u>Sem</u> | 1.00 | Spring Term |         |            |                   |
|---------|-----------------------------------------|------|-------------|---------|------------|-------------------|
| BIO0196 | Selected Topics                         | 1.00 | Spring Term |         |            |                   |
|         |                                         | v    | iew All 🛛   | First 【 | 1-1D af 13 | ▶ <sub>Last</sub> |

## **Accessing Suggested Courses**

When browsing the Advisement Report requirements, a student may want to search to find term-specific course suggestions that will fulfil his or her particular graduation requirements.

At the base of the various sections, click the **Courses Offered** link to view a list of matching courses that are being offered in the term that the student is eligible to register for.

| BI00013                                        | <u>Cells &amp; Organisms</u><br><u>W/lab</u> | 1.00 | Fall Term 2013 | A           | ø           |
|------------------------------------------------|----------------------------------------------|------|----------------|-------------|-------------|
| BIO AC                                         | Ac Biology                                   | 1.00 | Various Terms  |             |             |
| BIO AP                                         | Ap Biology                                   | 1.00 | Various Terms  |             |             |
| BI00041                                        | General Genetics                             | 1.00 | Various Terms  |             |             |
| <u>Courses</u><br>Offered in Fall<br>2014 (ام) |                                              |      |                |             |             |
| View list                                      | of matching courses                          | (    | /iew All   🗖   | First 🛃 1-7 | aí 7 🕨 Last |

Note: If more than 10 classes are displayed, you may have to click **View All** to access the course offerings link.

| BI00183    | <u>Darwinian Medicine</u><br><u>Sem</u> | 1.00 | Spring Term |         |            |           |
|------------|-----------------------------------------|------|-------------|---------|------------|-----------|
| BIO0196    | Selected Topics                         | 1.00 | Spring Term |         |            |           |
| View All 1 |                                         |      |             | First 【 | 1-1D af 13 | )<br>Last |

| BI00183                            | <u>Darwinian Medicine</u><br><u>Sem</u> | 1.00 | Spring Term |         |            |        |
|------------------------------------|-----------------------------------------|------|-------------|---------|------------|--------|
| BIO0196                            | Selected Topics                         | 1.00 | Spring Term |         |            |        |
| BIO0244                            | Grad Sem Evol Ecology                   | 1.00 | Spring Term |         |            |        |
| Courses<br>Offered in Fall<br>2014 |                                         |      |             |         |            |        |
|                                    |                                         | v    | 'iew 10   🗵 | First 【 | 1-1] a[ 1] | 🕨 Last |
|                                    |                                         |      |             |         |            |        |

20

To close the report, at the base of the page click **Cancel**.